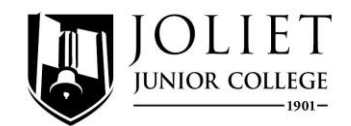

As part of the ALEKS placement test here at JJC, students have access to Prep and Learning modules for **12 months** after you log in to the program. These are personalized modules that can help a student refresh key concepts before retaking the placement assessment. Based on the results of the first placement attempt, a student can see what topics s/he understands well and what topics should be reviewed and refreshed to improve skill mastery. Visit

https://www.mheducation.com/highered/aleksppl.html or

http://mhhe.com/Aleksmath/aleks\_ppl\_demo/ppl\_student.html#/welcome to learn more.

To access PPL modules: <u>https://www.jjc.edu/launch-aleks</u>

Use your JJC credentials to sign in (if forgotten student ID, see <u>https://jjc.edu/getting-started/register-</u> courses/idusernamepassword-help)

| -  |     |      |
|----|-----|------|
| La | unc | ch 🛛 |

| Student ID |   |       |   |  |
|------------|---|-------|---|--|
|            |   |       |   |  |
| First Name |   |       |   |  |
| Last Name  |   |       |   |  |
|            |   |       |   |  |
| Email      |   |       |   |  |
|            |   |       |   |  |
|            |   |       | 1 |  |
| Submit     | R | leset |   |  |

Click on your "ALEKS class" (yours may look different than one listed in image)

| LEKS                                                                                                  | Hi, Reb |
|----------------------------------------------------------------------------------------------------|---------|
| y Classes                                                                                             | + NEW C |
| Active (1)                                                                                            |         |
| Joliet Junior College                                                                                 |         |
| Fall 2016 to Summer 2018 Cohort, Fall 2016 &<br>Spring 2018 2017 / Higher Education Math<br>Placement |         |
| Last Login: 09/29/2017                                                                                |         |
| Placement End Date: 11/17/2018                                                                        |         |
| Pren and Learning Module End Date: Not available                                                      |         |
|                                                                                                    |         |
| yet                                                                                                   |         |

#### "Welcome to ALEKS PPL" page

|                                                                                                    | Fall 2016 to Summer 20                                      | 18 Cohort, Fall 2016 &                                                                 |                                                                 |                      |              |              | ÷            | Hi, Rebecca ! 🔻 |
|----------------------------------------------------------------------------------------------------|-------------------------------------------------------------|----------------------------------------------------------------------------------------|-----------------------------------------------------------------|----------------------|--------------|--------------|--------------|-----------------|
| UP NEXT :<br>Select Your Pr<br>Learning Mod<br>GET ST<br>PLACEMENT ASSESS<br>Attempt 2 of 5<br>Proctored @ | rep and<br>ule<br>ARTED<br>MENT <u>View Report</u><br>START | Prep ar<br>Module<br>Before you be<br>select a Prep<br>Module. You y<br>of access once | and Learning,<br>and Learning<br>vill have 6 mo<br>e you start. | ing<br>first<br>nths | a Prop and   |              |              | (Espite)        |
|                                                                                                    |                                                             | MO<br>Feb 19                                                                           | TU<br>Feb 20                                                    | WE<br>Feb 21         | TH<br>Feb 22 | FR<br>Feb 23 | SA<br>Feb 24 | SU<br>Feb 25    |

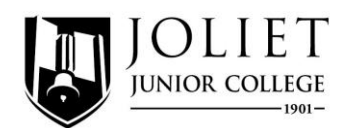

Click on the Menu (hamburger icon) to access **Reports**.

| Home X            |                                   | ALEKS                                              | Fall 2016 to Summer 20 | 018 Cohort, Fall 2016 8 |                        |                        |            |        | ٠      | Hi, Rebecca ! 💌 |
|-------------------|-----------------------------------|----------------------------------------------------|------------------------|-------------------------|------------------------|------------------------|------------|--------|--------|-----------------|
| Reports           |                                   |                                                    |                        |                         |                        |                        |            |        |        | Español         |
| Message Center    | UP NE                             |                                                    |                        |                         |                        |                        |            |        |        |                 |
| Dictionary        | Sele<br>Lear                      | ct Your Pr                                         | ep and<br>ule          |                         |                        |                        |            |        |        |                 |
| Manage My Classes |                                   |                                                    |                        |                         |                        |                        |            |        |        |                 |
|                   | PLACE<br>Attemp<br><u>Proctor</u> | GET ST<br>MENT ASSESS<br>t 2 of 5<br>red <b>()</b> | MENT View Report       | This area will gra      | ph your progress as yo | ou learn the topics in | a Prep and |        |        |                 |
|                   |                                   |                                                    |                        | Learning Module         |                        |                        |            |        |        |                 |
|                   |                                   |                                                    |                        | MO                      | ти                     | WE                     | TH         | FR     | SA     | SU              |
|                   |                                   |                                                    |                        | Feb 19                  | Feb 20                 | Feb 21                 | Feb 22     | Feb 23 | Feb 24 | Feb 25          |

# This is a sample of a report you can generate:

| Placement                 | Assessme    | ent 1 Proctor    | ed                  |          |                   |  | Go to Your Institution's Web | page to Learn More » |
|---------------------------|-------------|------------------|---------------------|----------|-------------------|--|------------------------------|----------------------|
| ) Institu                 | ution's Cut | Scores           |                     |          |                   |  |                              |                      |
| <ul> <li>Place</li> </ul> | ment Asse   | ssment Results   | Detail              |          |                   |  |                              |                      |
| Start D                   | )ate        | Start Time       | End Date            | End Time | Time in Placement |  |                              |                      |
| 09/29                     | 9/2017      | 2:55 PM          | 09/29/2017          | 3:44 PM  | 49m 20s           |  |                              |                      |
| Slice N                   | Name        |                  |                     |          |                   |  |                              |                      |
| $\bigcirc$                | Whole Nur   | mbers, Fractions | , and Decimals      |          |                   |  |                              | 37 of 37 Topics      |
| 0                         | Percents, I | Proportions, and | Geometry            |          |                   |  |                              | 32 of 32 Topics      |
| 0                         | Signed Nu   | mbers, Linear Eo | quations and Inequa | lities   |                   |  |                              | 52 of 53 Topics      |
| 0                         | Lines and   | Systems of Line  | ar Equations        |          |                   |  |                              | 22 of 27 Topics      |
| 0                         | Relations a | and Functions    |                     |          |                   |  |                              | 16 of 22 Topics      |
| 0                         | Integer Exp | ponents and Fac  | toring              |          |                   |  |                              | 30 of 30 Topics      |
| Ó                         | Quadratic   | and Polynomial   | Functions           |          |                   |  |                              | 13 of 21 Topics      |
| Ó                         | Rational E  | pressions and F  | unctions            |          |                   |  |                              | 15 of 23 Topics      |
| Ó                         | Radicals a  | nd Rational Expo | onents              |          |                   |  |                              | 16 of 20 Topics      |
| 0                         | Exponentia  | als and Logarith | ms                  |          |                   |  |                              | 10 of 20 Topics      |
| Õ                         | Trigonome   | stry             |                     |          |                   |  |                              | 5 of 29 Topics       |

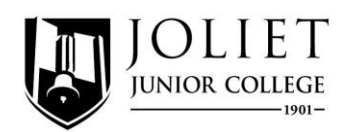

Click on Get Started to access Prep and Learning Module.

| Home              | × | $\equiv$                       | ALEKS                                                | Fall 2016 to Summer 2 | 018 Cohort, F   | all 2016 &            |                   |                       |              |              | ÷            | Hi, Rebecca ! 💌 |
|-------------------|---|--------------------------------|------------------------------------------------------|-----------------------|-----------------|-----------------------|-------------------|-----------------------|--------------|--------------|--------------|-----------------|
| Reports           |   |                                |                                                      |                       |                 |                       |                   |                       |              |              |              | Español         |
| Message Center    |   | UP N                           | EXT :                                                |                       |                 |                       |                   |                       |              |              |              |                 |
| Dictionary        |   | Selo<br>Lea                    | ect Your P<br>rning Moc                              | rep and<br>Iule       |                 |                       |                   |                       |              |              |              |                 |
| Manage My Classes |   |                                |                                                      |                       |                 |                       |                   |                       |              |              |              |                 |
|                   |   | PLAC<br>Attem<br><u>Procte</u> | GET S<br>EMENT ASSESS<br>pt 2 of 5<br>ored <b>()</b> | MENT View Report      | This a<br>Learn | irea will graph young | prograss as you l | learn the topics in ( | a Prop and   |              |              |                 |
|                   |   |                                |                                                      |                       |                 | MO<br>Feb 19          | TU<br>Feb 20      | WE<br>Feb 21          | TH<br>Feb 22 | FR<br>Feb 23 | SA<br>Feb 24 | SU<br>Fob 25    |

You can only select ONE module. It will recommend one for you based on your skills. Once the module is selected, you cannot change it. **Select carefully.** 

| E Select Prep and Learning Module                                         | Rebecca 💌 |
|---------------------------------------------------------------------------|-----------|
| You can select <b>one</b> Prep and Learning Module.                       | Español   |
| Once you select it, you will not be able to change to a different one.    |           |
| If you start now, access will expire on: 08/18/2018 (6 months from today) |           |
| Select Your Drop and Learning Medula:                                     |           |
| Select four Prep and Learning Module.                                     |           |
| Prep for Beginning Algebra (You Already Know This)                        |           |
| Prep for Intermediate Algebra (You Already Know This)                     |           |
| Prep for College Algebra (You Already Know This)                          |           |
| Prep for Precaiculus                                                      |           |
| • Prep for Calculus ( <i>kecommended</i> )                                |           |
|                                                                           |           |
|                                                                           |           |
|                                                                           |           |
|                                                                           |           |
|                                                                           |           |
|                                                                           |           |
|                                                                           |           |
|                                                                           |           |
| Not Now Start                                                             |           |

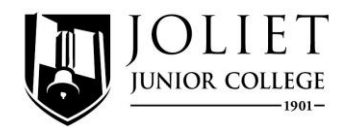

ALEKS provides a pie chart with various topic areas and shows the level of mastery in that topic.

### Select Knowledge Check.

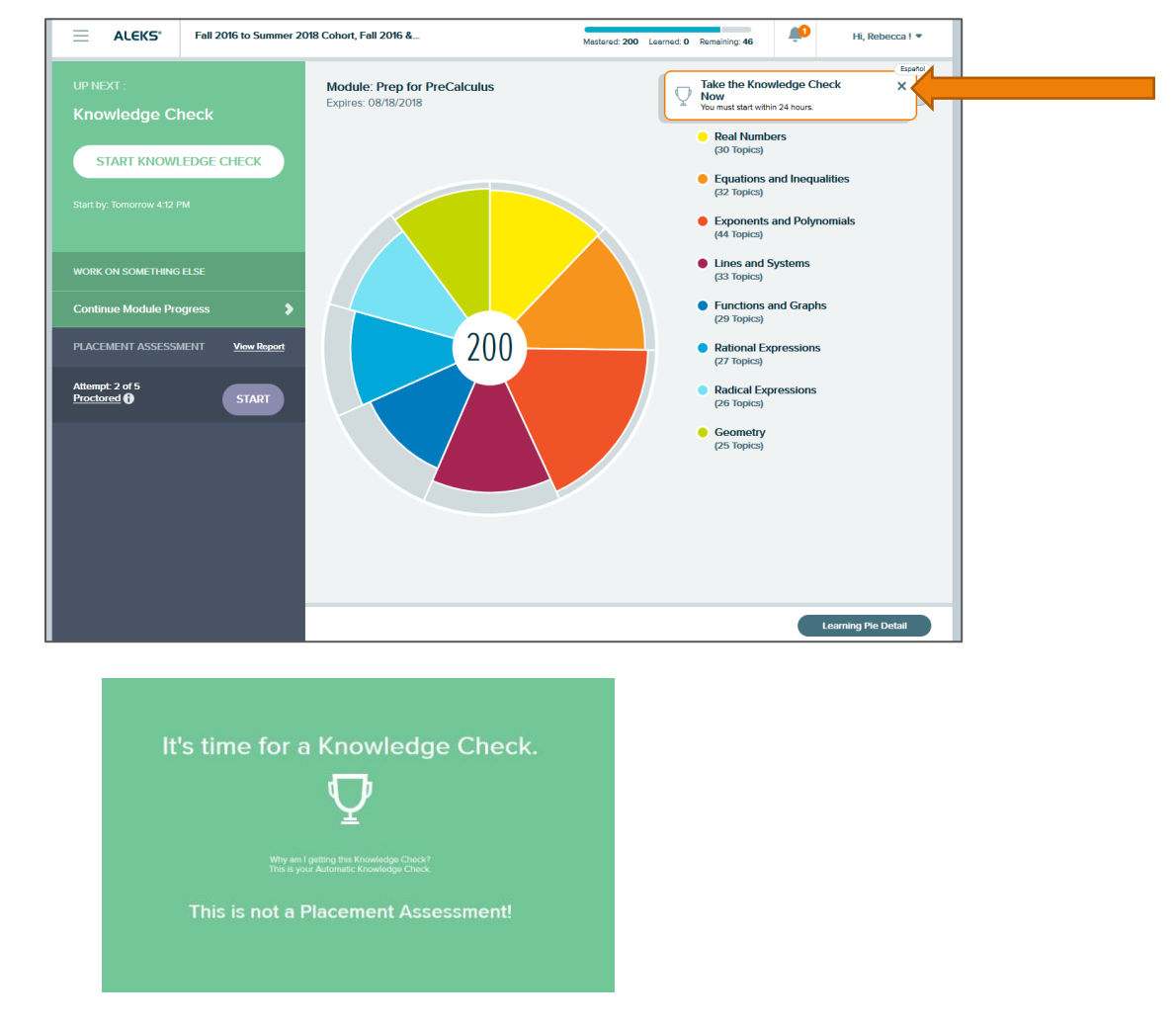

This will take you through a series of questions similar to your placement test. Afterwards:

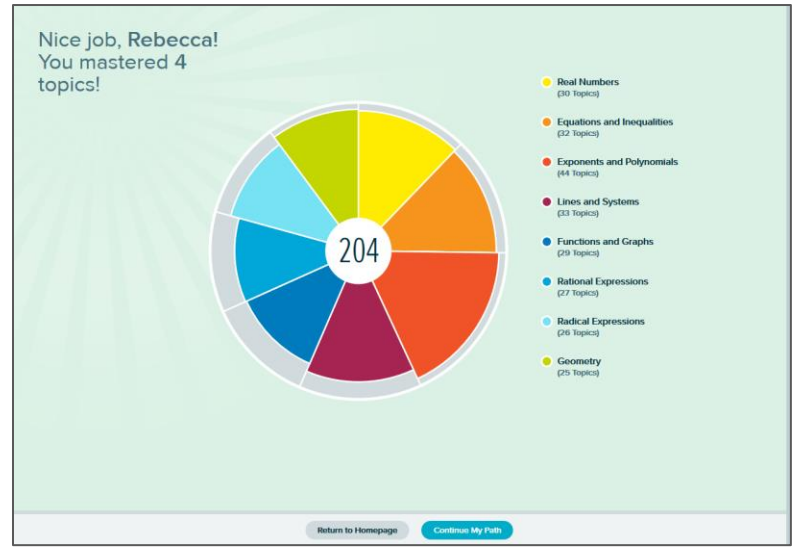

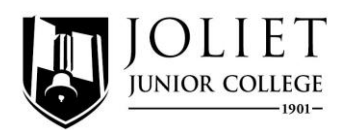

If you click on an area of the pie chart:

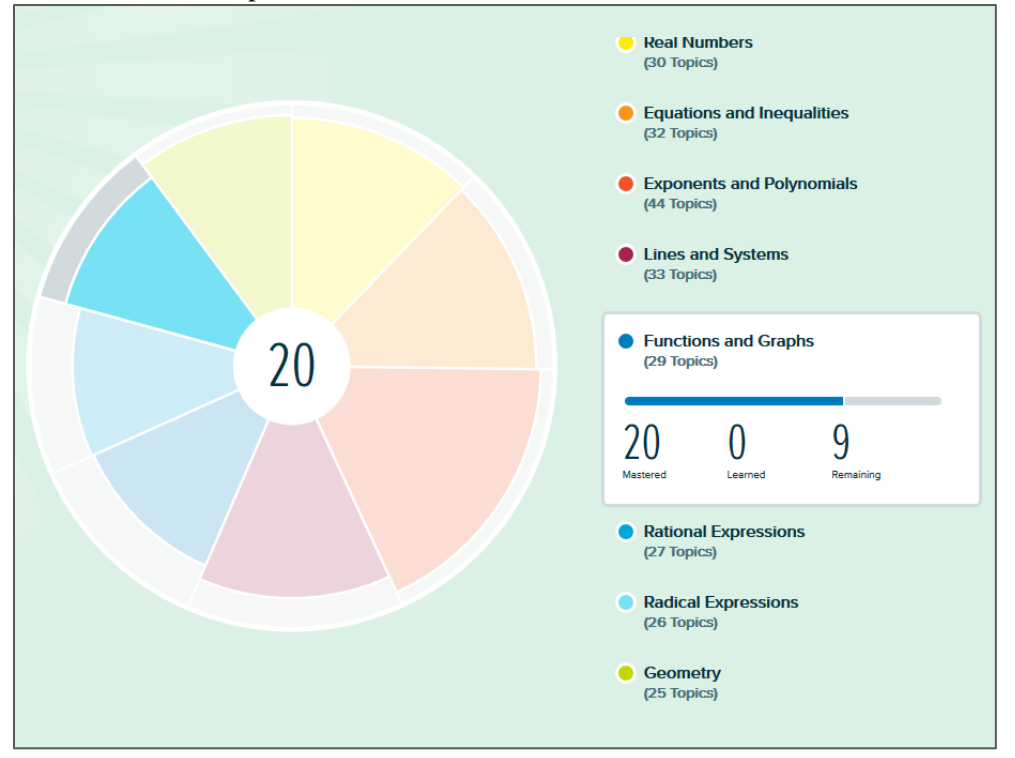

Tutorials will appear guiding you through the program.

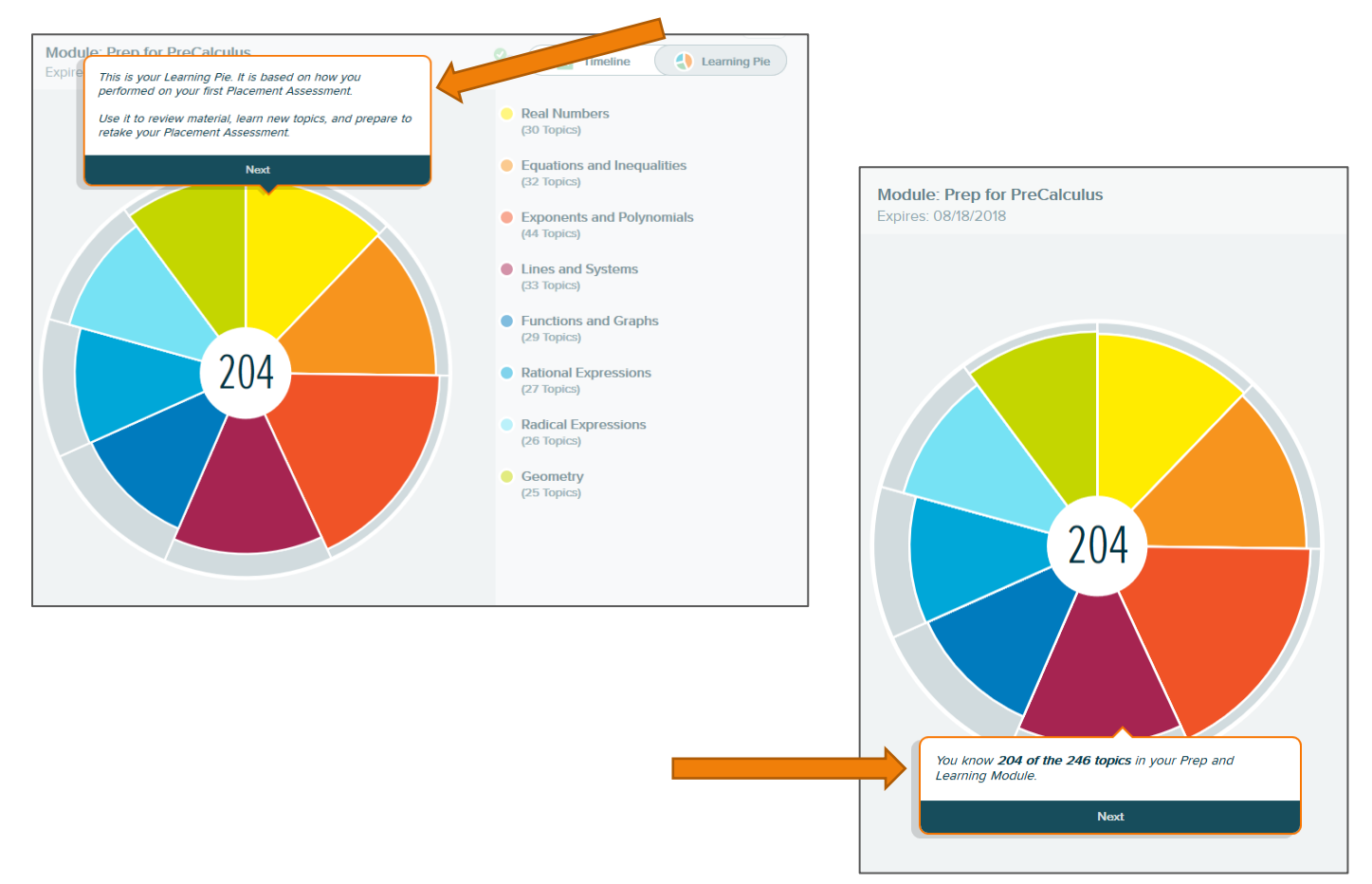

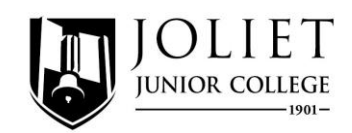

If you select **Timeline**:

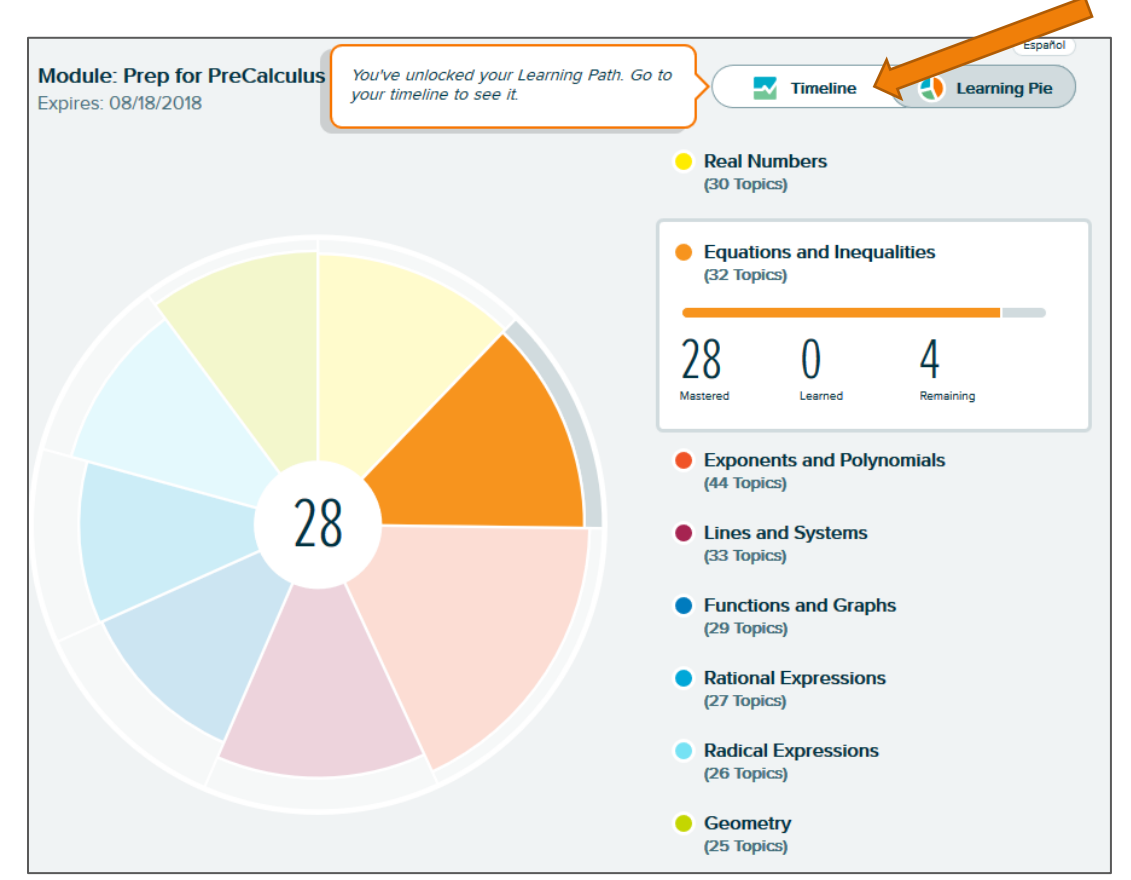

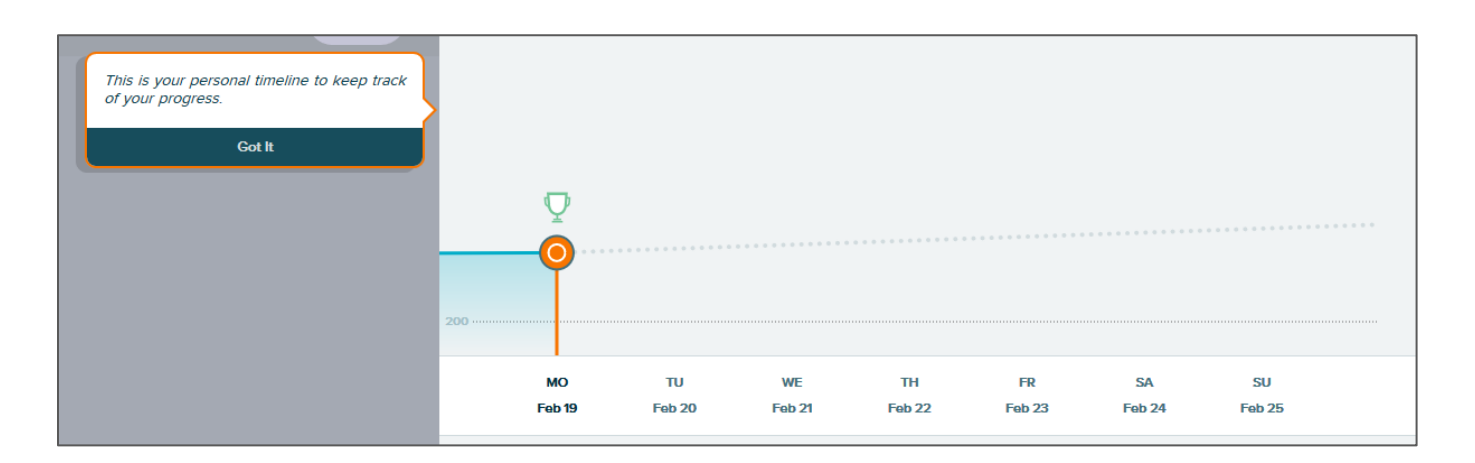

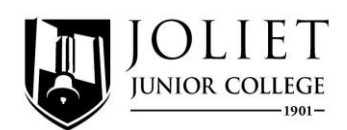

If you select Learning Pie Detail:

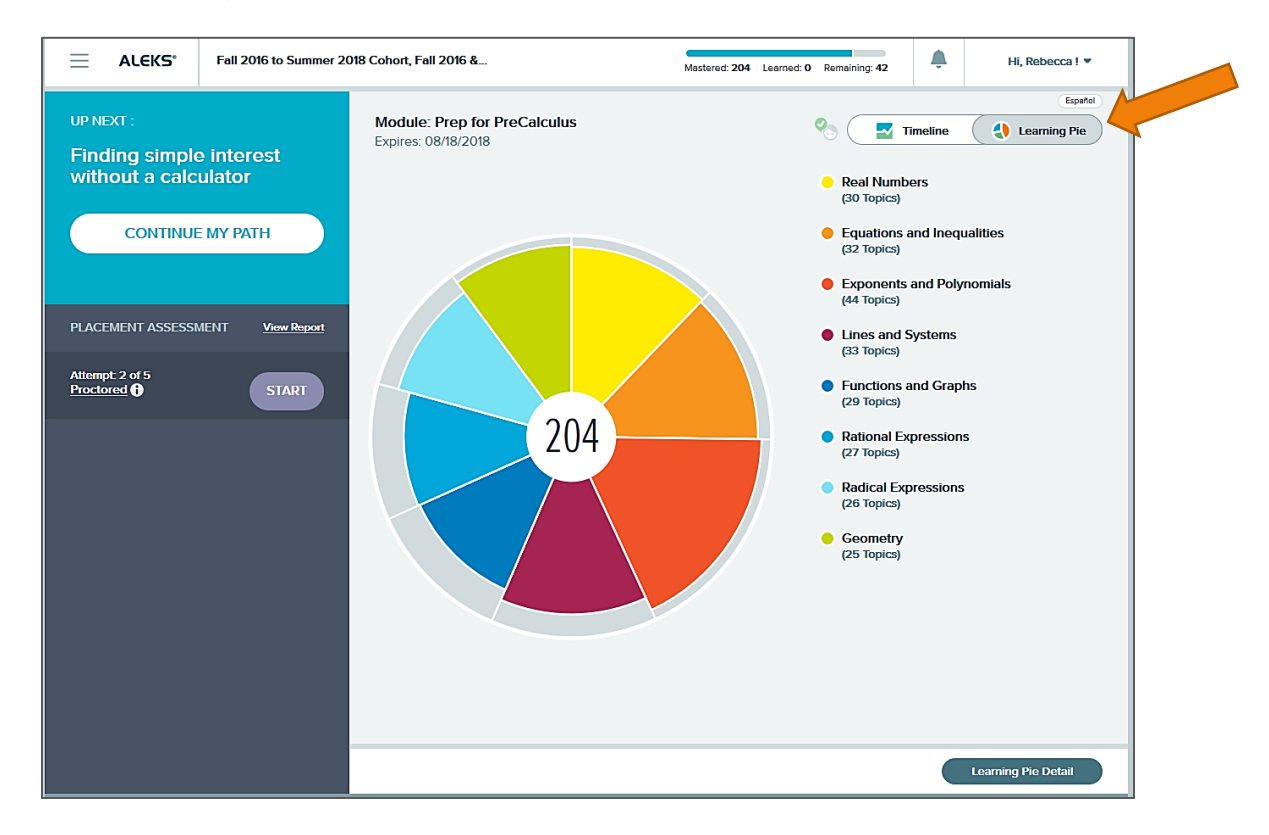

See topic areas broken out. You can see the percentage mastered and objectives to work on.

| All Topics                                                                                                    | eal Numbers                                                                  | Equations and Inequalities | Exponents and Polynomials  |
|----------------------------------------------------------------------------------------------------|------------------------------------------------------------------------------|----------------------------|----------------------------|
| 204                                                                                                    | 90%<br>27 of 30 Topics                                                       | 88%<br>28 of 32 Topics     | 91%<br>40 of 44 Topics     |
| 204 0 42                                                                                                    | 27 0 3                                                                       | 28 0 4                     | 40 0 4                     |
| Mastered Learned Remaining                                                                                                    | Mastered Learned Remaining                                                   | Mastered Learned Kemaining | Mastered Learned Remaining |
| Austered Learned Remeining                                                                                                    | Mastered Learned Remeining                                                   | Mastered Leerned Kemoining | Hide All Topics View Al    |
| Meady to Learn 33                                                                                                    | Mastered Learned Remaining                                                   | Mastered Learned Kemaining | Hide All Topics View Al    |
| Ready to Learn 3     Real Numbers                                                                                                    | Mastered Learned Remeining                                                   | Mestered Leerned Kemoning  | Hide All Topics View Al    |
| Ready to Learn 3     Real Numbers      Identifying numbers as integers or non-int                                                                                                    | Mastered Learned Remaining                                                   | Mestered Leerned Kemoning  | Hide All Topics View Al    |
| Ready to Learn 3     Ready to Learn 3     Ready to Learn 1     Ready to Learn 1     Read | Mastered Learned Remeining                                                   | Mestered Leerned kemoning  | Hide All Topics View Al    |
| Ready to Learn 3     Real Numbers  Identifying numbers as integers or non-int Finding simple interest without a calculate  Equations and Inequalities                                                                                                    | Mastered Learned Remeining                                                   | Mestered Leerned kemoning  | Hide All Topics View Al    |
| Ready to Learn 3     Ready to Learn 3     Ready to Learn 3     Ready to Learn 3     Ready to Learn 3     Ready to Learn 3     Ready to Learn 3     Ready to Learn 4     Ready to Learn 4     Read | Mastered Learned Remaining egers or erval notation                           | Mestered Leerned kemoning  | Hide All Topics View Al    |
| Ready to Learn 3     Ready to Learn 3     Ready to Learn 3     Ready to Learn 3     Ready to Learn 3     Ready to Learn 3     Ready to Learn 3     Ready to Learn 3     Ready to Learn 3     Ready to Learn 3     Ready to Learn 3     Ready to Learn 3     Ready to Learn 3     Ready to Learn 4     Ready to Learn 4     Read | Mastered Learned Remeining egers or erval notation wo-step linear inequality | Mestered Leerned kemoning  | Hide All Topics View Al    |

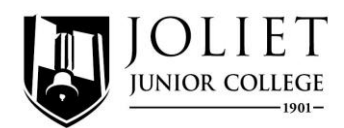

Select an objective to learn it. Note when the calculator is provided or not (on the official placement test, the calculator will pop up on problems that require it)

|             |            |                                                                                                    | Rebecca 🔫 |
|-------------|------------|----------------------------------------------------------------------------------------------------|-----------|
| Lei         |            |                                                                                                    | Español   |
| arning Page | Tom        | deposits \$700 into an account that pays simple interest at a rate of 2% per year. How much interest will be be paid in the first 2 years? |           |
|             | To f       | EXPLANATION<br>nd how much interest is paid <i>each</i> year, we multiply \$700 by 2%.<br>re 2% = 0.02, we get the following.              |           |
|             | S0 (       | $0.02 \times 700 = 14$<br>each year Tom is paid \$14. In two years he will be paid 2 times this amount.                                    |           |
|             |            | 2×14=\$28                                                                                                    |           |
|             | <b>The</b> | ANSWER It is before you start learning.<br>answer is \$28.                                                                                 |           |
|             |            | Next                                                                                                    |           |
|             |            |                                                                                                    |           |
|             |            |                                                                                                    |           |

After learning, you will be given problems to try:

| Leila deposits \$300 into an account that pays <u>simple interest</u> at a rate of 5% per year. How much interest will she be p | This shows you how many correct answers<br>you need in a row. | Español |
|----------------------------------------------------------------------------------------------------|---------------------------------------------------------------|---------|
| s 🗍 🛛 🗙 🖛 ?                                                                                                    | Next                                                          | I       |
|                                                                                                    |                                                               | Aa      |
|                                                                                                    |                                                               |         |

### Get help when needed:

|                         | E CALL NAMEDS Finding simple interest without a calculator                                                                                               | ) Rebecca 🕶 |
|-------------------------|----------------------------------------------------------------------------------------------------|-------------|
|                         | Leila deposits \$300 into an account that pays <u>simple interest</u> at a rate of 5% per year. How much interest will she be paid in the first 3 years? | Español     |
|                         | s x x ?                                                                                                    |             |
|                         |                                                                                                    |             |
|                         |                                                                                                    |             |
|                         |                                                                                                    |             |
|                         |                                                                                                    |             |
|                         |                                                                                                    |             |
|                         |                                                                                                    |             |
|                         |                                                                                                    |             |
|                         |                                                                                                    |             |
|                         |                                                                                                    |             |
| Use ti<br>help.<br>your | he Explanation Dutton If you need<br>Don't wory – It won't count against                                                                                 |             |
|                         | Eplanation Clock                                                                                                    |             |

Keep working! Students who spend an average of eight hours in preparation mode often place into a higher course.